#### WeBSt@tionでの住所変更方法について

\*このマニュアルは、画面の一部省略して掲載しているため、実際の画面表記と異なることがあります。

#### 初めに

WeBSt@tion上からは以下が変更できます。 【変更可能な項目】 ・本人の住所、電話番号、携帯番号、メールアドレス ・保証人の住所、電話番号、携帯番号、メールアドレス、勤務先情報

【変更できない項目】 本人の氏名、カナ氏名、英字氏名、職業区分、勤務先名、雇用形態、勤務状態、留学生情報、出身校情報 保証の氏名、カナ氏名、英字氏名、続柄 ※本人・保証人の氏名変更や保証人自体の変更は学生課に「各種変更届」を提出する。 ⇒「各種変更届」はHPからプリントアウト可能です。

(リンク先: http://www.kanagawa-u.ac.jp/campuslife/certificate/current/pdf/report.pdf)
 ※上記以外を変更する場合は修学キャンパス学生課までお問い合わせください。

### WeBSt@tionにログインする

大学のホームページから下記の手順でWeBSt@tionにアクセスし、大学が発行するIDとパスワード(MNSアカウント)を使い、ログイン(\*1)してください。

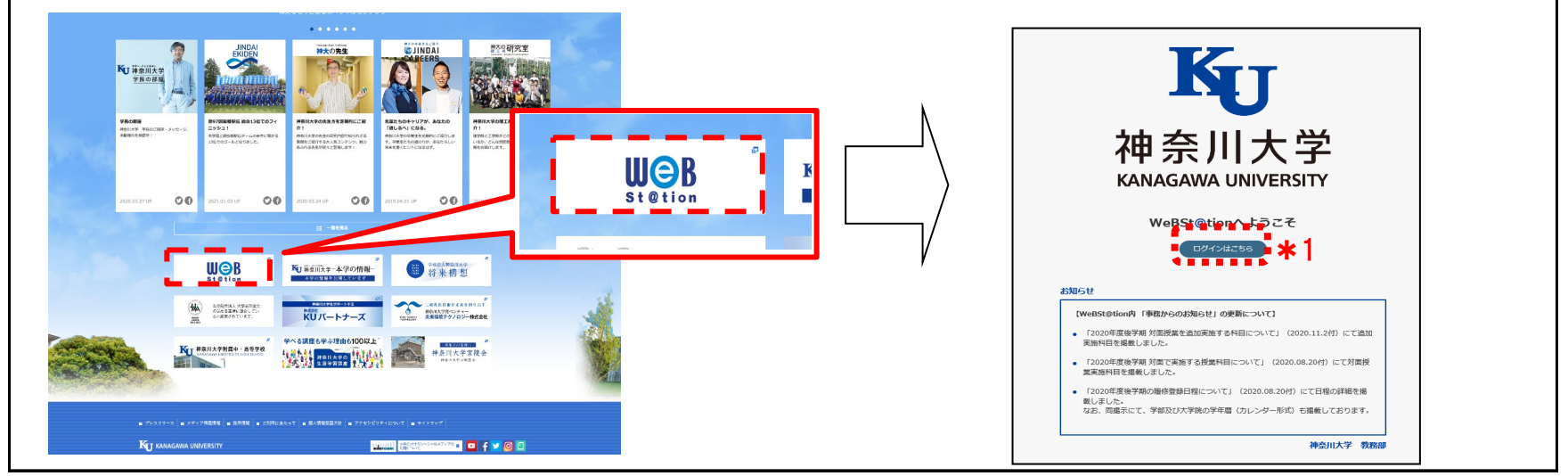

## ② メニューバーの学生情報変更申請から入力する

ログイン後、WeBSt@tionのトップ画面左上のタブをクリック(\*2)し、メニュー内の『学生生活』(\*3)のタブに 『**学生情報変更申請**』(\*4)の項目があるので、クリックし、入力を開始します。

| HOME    |  |
|---------|--|
| 2021年4月 |  |

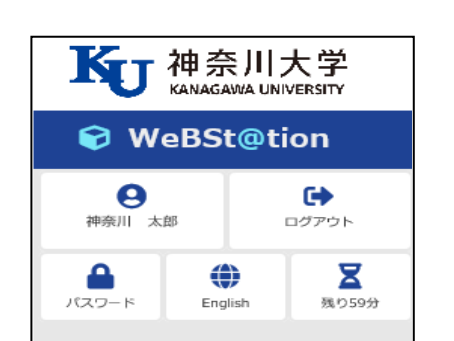

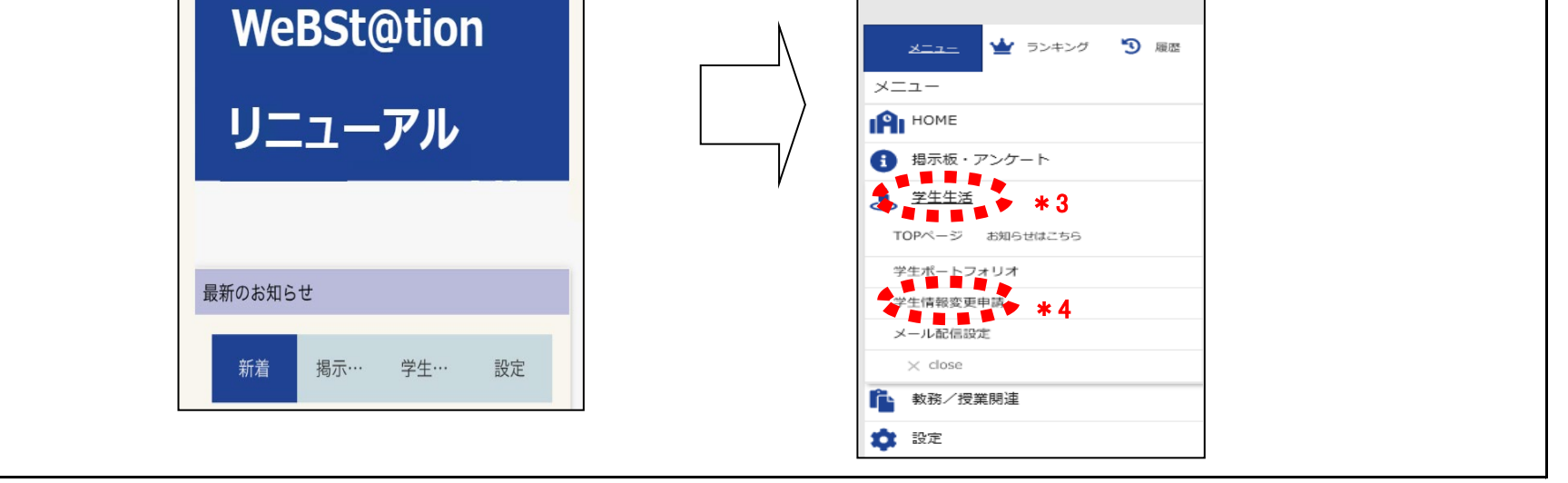

## ③ 本人連絡先を変更する場合

#### 「本人連絡先」欄の変更箇所のみ修正してください ⇒保証人連絡先も変更する場合、④へ進む ⇒本人連絡先のみ変更する場合、⑤へ進む

HOME > 学生生活 >

## 〒 学生情報変更申請

変更する情報を入力し、変更ボタンをクリックしてください。 「※」印は任意項目です。

※注1 ハイフンも全角で入力してください。
※注2 ローマ数字を使用する場合はアルファベットで入力してください。(例:VI→VとIでVIと入力) 建物名が長すぎる場合は省略してください。

#### \* 本人連絡先

|         |                                                                                                    |            |               | 郵 使 留 ち を 八、                                                                  | <b>ガ 9 ると 都道府県」と 中区町村」 か日期 じ 入力され</b>       |  |  |  |  |  |
|---------|----------------------------------------------------------------------------------------------------|------------|---------------|-------------------------------------------------------------------------------|---------------------------------------------|--|--|--|--|--|
| 学籍番号    | 202100000                                                                                                    | 学年         | 1年            | ます。<br>」※海外の住所は入力できません。                                                       |                                             |  |  |  |  |  |
| 所属      | 法律学科海外在住の方は、住所入力を行う前に必ず修学キャンパス学生課                                                                                                    |            |               |                                                                               |                                             |  |  |  |  |  |
| 氏名      | 神奈川太郎                                                                                                    |            |               |                                                                               |                                             |  |  |  |  |  |
| 氏名力ナ    | カナガワ タロウ                                                                                                    |            |               | 都道府県は含め                                                                       | <b>めないでください。</b>                            |  |  |  |  |  |
| 氏名(英字)  | TARO KANAGAWA                                                                                                    |            |               | ハイマンは今年                                                                       | でみカレアノださい                                   |  |  |  |  |  |
| 生年月日    | 2002年01月01日                                                                                                    |            |               |                                                                               |                                             |  |  |  |  |  |
| 郵便番号    | 221 - 8686 (                                                                                                    | (半角)       |               | 都道府県                                                                          | 神奈川県                                        |  |  |  |  |  |
| 市区町村    | <ul> <li>構浜市神奈川区六角橋</li> <li>              ぜ物名が長すぎると印刷物に反映できないことがありま             す。その場合は、住所(番地)フィールドに省略して入力             を行ってください。      </li> </ul> |            |               |                                                                               |                                             |  |  |  |  |  |
| 町名・番地など | 3-27-1                                                                                                    |            |               | 例)~~マンション2号棟101 ⇒2号棟101<br>■ 建物名でローマ数字を使用している箇所は、アル                           |                                             |  |  |  |  |  |
| アパートなど  | 神奈川アパート2号棟101 (3 例) Ⅵ→ ∨ とI で∨Iと入力。                                                                                                    |            |               |                                                                               |                                             |  |  |  |  |  |
| 住居区分    | アパート 🔶                                                                                                    |            |               | ■「自宅」とは実家のことで親と同居していることを表します。<br>■「大学寮」とは『中丸棟・二本榎・エスペラール・栗田谷アカデ』<br>イア』を表します。 |                                             |  |  |  |  |  |
| 電話番号    | 0428000000                                                                                                    | (半角)ハイフン   | ンなし 直         | 字の電話番号を                                                                       | ・入力してください。自宅の電話がない場合は自分の                    |  |  |  |  |  |
| 携帯電話番号  | 0900000000                                                                                                    | (半角)ハイフン   | 」<br>携<br>/なし | 帯番号を入力し                                                                       | てください。                                      |  |  |  |  |  |
| E-MAIL  | kanagawauniver@doco                                                                                                    | mo.ne.jp 🔸 |               | 普段使用して                                                                        | いるアドレスを入力してください。<br>っていない場合は「MNS アカウント」に記載し |  |  |  |  |  |
| (確認)    | kanagawauniver@doco                                                                                                    | mo.ne.jp   |               | ている「神大」                                                                       | メール(~@ jindai.jp)」を入力してください。                |  |  |  |  |  |
| 職業区分    | 会社員                                                                                                    |            |               |                                                                               |                                             |  |  |  |  |  |
| 勤務先名    | OO商事株式会社                                                                                                    |            |               |                                                                               |                                             |  |  |  |  |  |
|         | 正社 (膳) 昌                                                                                                    |            |               | 勤務状態                                                                          | 休職中                                         |  |  |  |  |  |

# ④ 保証人連絡先を変更する

#### 「保証人連絡先」欄の変更箇所のみ修正してください。

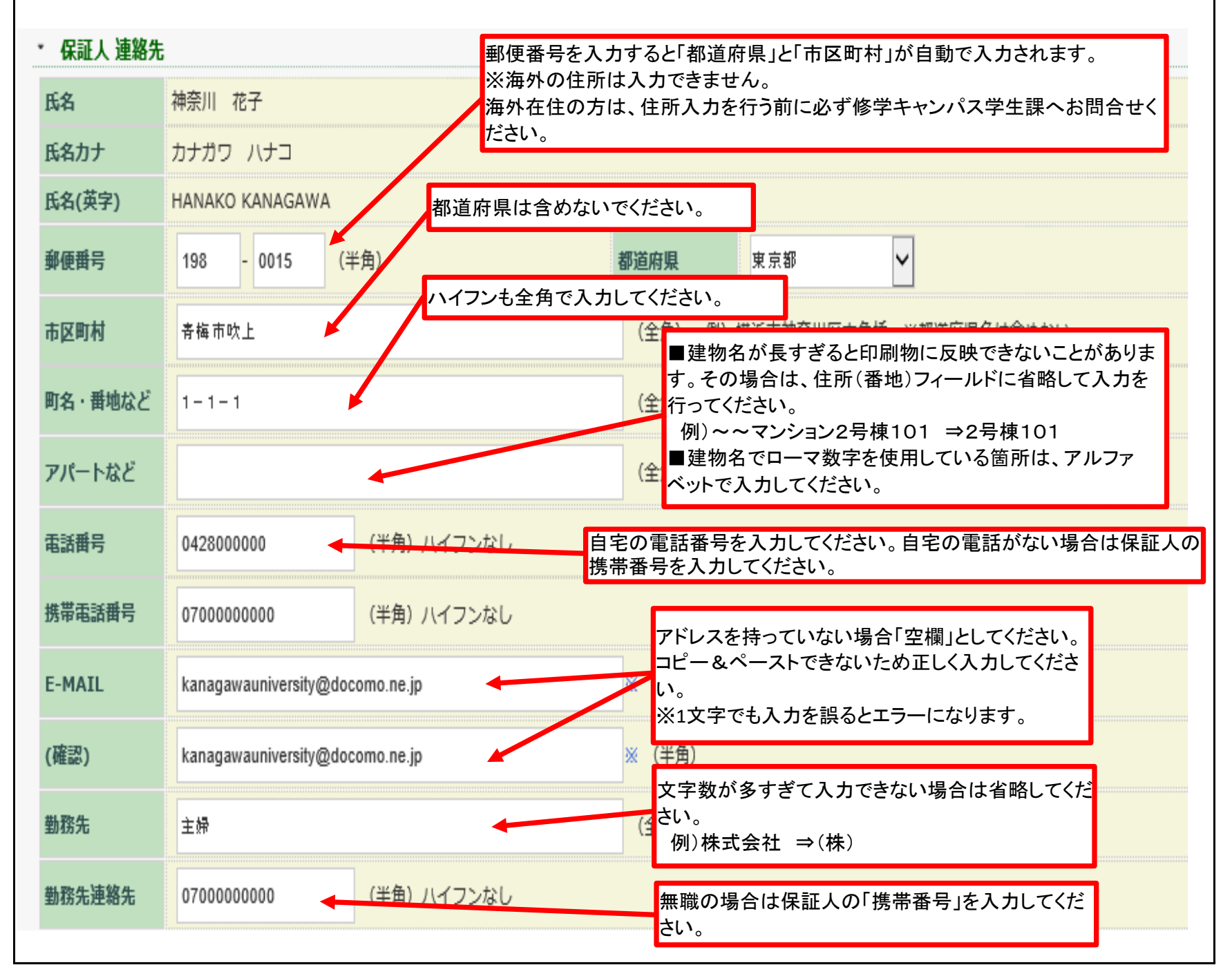

## ⑤ 下部へスクロールし、変更ボタンを押す。

 本ページ最下部にある「変更」ボタン(\*5)をクリックしてください。

 ・ 留学生情報

 国籍

 内国人登録番号

 在留算限

 石留期間

 資格外活動

| 局校名         | 石巻        |
|-------------|-----------|
| 听在地         | 宮城県       |
| 果程          | 全日制       |
| 学科          | 普通科       |
| <b>卒業年月</b> | 2020年 03月 |

| )                                       | 登録内容を確認し、                                   | 終了                |                                |                                      |                |              |             |                 |  |
|-----------------------------------------|---------------------------------------------|-------------------|--------------------------------|--------------------------------------|----------------|--------------|-------------|-----------------|--|
| 入力                                      | 全般的に誤りがないか確認し、問題な <br> 登録しました」(*7)とポップアップがで | ければ「登録」<br>『てきます。 | ボタン                            | (*6)を                                | クリック           | してくだ         | さい。そ        | の後「正            |  |
| ⇒ĭ                                      | 以上で終了となります。                                 |                   |                                |                                      |                |              |             |                 |  |
| * 1                                     | 十字了後 学生课人起生不再                               |                   |                                |                                      |                |              |             |                 |  |
| ~八<br>※今                                | 、カモー後、チェ森へ報日不安。<br>・後住所変更を行う際は同様の手順で陥       | 相時変更できま           | ます。                            |                                      |                |              |             |                 |  |
| <b>1</b> \ /                            |                                             |                   | ~ 7 0                          |                                      |                |              |             |                 |  |
| HDME5 Ŧ                                 | ·唐·罗·王·王·王·王·王·王·王·王·王·王·王·王·王·王·王·王·王·王    | Г                 | HOME > 学:                      | 生生活 >                                |                |              |             |                 |  |
|                                         | - I 日 + K - ス - マ ロ F ノ 平 正心                |                   | ➡ 学/+                          | 信胡亦再中                                | 詰              |              |             |                 |  |
| 連絡先                                     |                                             |                   | 「子生                            | IFT和安史中                              | ō月             |              |             |                 |  |
| 189                                     | 202100000 学年 1年 性别 男性                       |                   | 変更する情報を入力<br>「※」印は任意項目         | し、変更ボタンをクリックして<br>です。                | ください。          |              |             |                 |  |
| 5                                       | 2018年74<br>神奈川 太郎                           | 11111             | ※注1 ハイフンも全                     | マンコンも全角で入力してください。                    |                |              |             |                 |  |
| カナ                                      | מסע לללל                                    |                   | ※注2 ローマ数字を<br>言物の「長            | 使用する場合はアルファベッ<br>ぎるか合け尖略してください。      | トで入力してください。(例: | ハ→VとIでVIと入力) |             |                 |  |
| (英字)<br>:月日                             | TARO KANAGAWA<br>2002#01501日                |                   |                                |                                      |                |              |             |                 |  |
| 備号                                      | 221-8686 修道府梁 符办川联                          |                   | 正常に登録                          | しました                                 | *7             |              |             |                 |  |
| 町村                                      | 模压作构象川区穴角线                                  |                   | ・ 本人連絡先                        |                                      |                |              |             |                 |  |
| <ul> <li>・番地など</li> <li>ートなど</li> </ul> | 3-27-1<br>神奈川アバート2号様101                     |                   | 学籍番号                           | 202100000                            | 学年             | 1年 性別        | 男性          |                 |  |
| 区分                                      | 7)/- h                                      |                   | 所属                             | 法律学科                                 |                |              |             |                 |  |
| <b>御号</b>                               | 042800000                                   |                   | 氏名                             | 神奈川太郎                                |                |              |             |                 |  |
| 電話冊号<br>AIL                             | 0900000000kanaawauniyer®docomo.ne.ip        |                   | 氏名力ナ                           | カナガワ タロウ                             |                |              |             |                 |  |
| E)                                      | kanagawauniver@docomo.ne.jp                 |                   | 比治(央子)<br>★ <del>年</del> 年 日 □ | TARO KANAGAWA                        |                |              |             |                 |  |
| 区分                                      | 会社員<br>                                     |                   | 主牛月口                           | 2002#01月01日                          |                |              |             |                 |  |
| 76-76<br>形態                             | CD目標時秋式型位     正社(職)員     旅行(職)     保護中      |                   | 郵便掛号                           | 221 - 8686 (3                        | 半角)            | 都道府県         | 神奈川県        |                 |  |
| 「連絡先                                    |                                             |                   | 市区町村                           | 横浜市神奈川区六角橋                           |                | (全角)(        | 別) 横浜市神奈川区/ | 、角橋 ※都道府県名は含めない |  |
| *+                                      | 神奈川 花子  時所 母                                |                   | 町名・番油など                        | 3-27-1                               |                | (会角) ※3      | È1 個) 3_27_ | 1               |  |
| (英字)                                    | HANAKO KANAGAWA                             |                   | HA HOUL                        |                                      |                | (EA/ %)      | LI 01, 5 2, | -               |  |
| 續号                                      | 198-0015 靜道府區 東京都                           |                   | アパートなど                         | 神奈川アパート2号棟101 (全角)※注2 例) 〇〇アパート101号室 |                | ト101号室       |             |                 |  |
| 同村                                      | 青舟市攻上 1-1-1                                 |                   | 住居区分                           | アパート                                 | ~              |              |             |                 |  |
| ートなど                                    |                                             |                   | 雷沃爾号                           | 0428000000                           | (半角) ハイフンなし    |              |             |                 |  |
| <b>册号</b>                               | 042800000                                   |                   |                                |                                      |                |              |             |                 |  |
| AIL                                     | kanagawauniversity@docomo.ne.jp             |                   | 携带電話番号                         | 0900000000                           | (半角)ハイフンなし     |              |             |                 |  |
| E)                                      | kanagawauniversity@docomo.ne.jp             |                   | E-MAIL                         | kanagawauniver@docom                 | no.ne.jp       | (半角)         |             |                 |  |
| %                                       | 主導                                          |                   | (歴史)                           |                                      |                | (半角)         |             |                 |  |
| 26.280.002<br>E11748                    |                                             |                   | (98.86)                        |                                      |                | (十月)         |             |                 |  |
|                                         |                                             |                   | 職業区分                           | 会社員                                  |                |              |             |                 |  |
| 人登録委号<br>资格                             |                                             |                   | 勤務先為                           | 00間事株式翌在                             |                | en mara a 26 | +w_+        |                 |  |
| ARIAN                                   |                                             |                   | ▲田形態<br>▼ 保証↓ 油鮟生              | 표현 (배) 보                             |                | <b>到務</b> 获態 | 171400년     |                 |  |
| ARIES .                                 |                                             |                   | 1KPIL入 建稻兀<br>氏名               | 神奈川 龙子                               |                | 結節           | <b>⊞</b>    |                 |  |
| 57-25-80<br>交情報                         | 西條外清劃期限                                     |                   | 氏名力士                           | カナガワーハナコ                             |                | 426.873      |             |                 |  |
| 16                                      |                                             |                   |                                |                                      |                |              |             |                 |  |
| 12                                      |                                             |                   |                                |                                      |                |              |             |                 |  |
|                                         |                                             |                   |                                |                                      |                |              |             |                 |  |
| #月 🗰                                    | 6                                           |                   |                                |                                      |                |              |             |                 |  |
|                                         | 灰る                                          |                   |                                |                                      |                |              |             |                 |  |
| 30.98                                   |                                             |                   |                                |                                      |                |              |             |                 |  |

#### 7 その他

■住所変更は即時反映となりますが、住所変更前にすでに大学から郵送物が発送されているケースが ありますので、 併せて最寄りの郵便局に「転居届」提出してください。

(詳細:https://www.post.japanpost.jp/question/100.html)

■変更後学生課への報告は不要です。

■以下注意事項

- ・部屋番号が抜けている
- ・自宅の住所が変更になったのに、片方のみしか変更していない。

(例:本人住所のみ変更されており、保証人住所が変更されていない 等) ・住所欄の数字や「-(ハイフン)」が半角で入力されている。

■問い合わせ先 修学キャンパス学生課